## FTPing Using Win SCP

Faculty/Staff will connect to the ACADEMIC Webserver via Secure FTP (sftp) using an ftp client like WinSCP.

To Authenticate you will use your My.Scranton credentials.

- 1. Start the FTP Client; in this case -- WinSCP
- 2. For Host enter academic.scranton.edu
- 3. Username is your **my.scranton username**
- 4. Password is your my.scranton password
- 5. Port for sftp is 22

| Session                           | Session                                              |              |             |  |  |
|-----------------------------------|------------------------------------------------------|--------------|-------------|--|--|
| Environment                       | Host name:                                           | Pojt number. |             |  |  |
| Directories<br>SSH<br>Preferences | User name:                                           | Password:    | d:          |  |  |
|                                   | bontragerg1                                          |              |             |  |  |
|                                   | Private key file:                                    |              |             |  |  |
|                                   |                                                      |              |             |  |  |
|                                   | Protocol<br>Elle protocol: SFTP V Allow SCP fallback |              |             |  |  |
|                                   |                                                      |              | Select cold |  |  |
|                                   |                                                      |              | 10 million  |  |  |

Click the Login button.

| Password - acad                                                                  | emic        |  | × |
|----------------------------------------------------------------------------------|-------------|--|---|
| Searching for host<br>Connecting to host<br>Authenticating<br>Using username "bo | ntragerg1". |  |   |
|                                                                                  |             |  |   |
| Password                                                                         |             |  |   |

Enter your password.

To **COPY Files** from Academic to your desktop, click on the file on the right and drag it to the appropriate folder on the left. The Copy dialog box will appear. Click the **Copy** button.

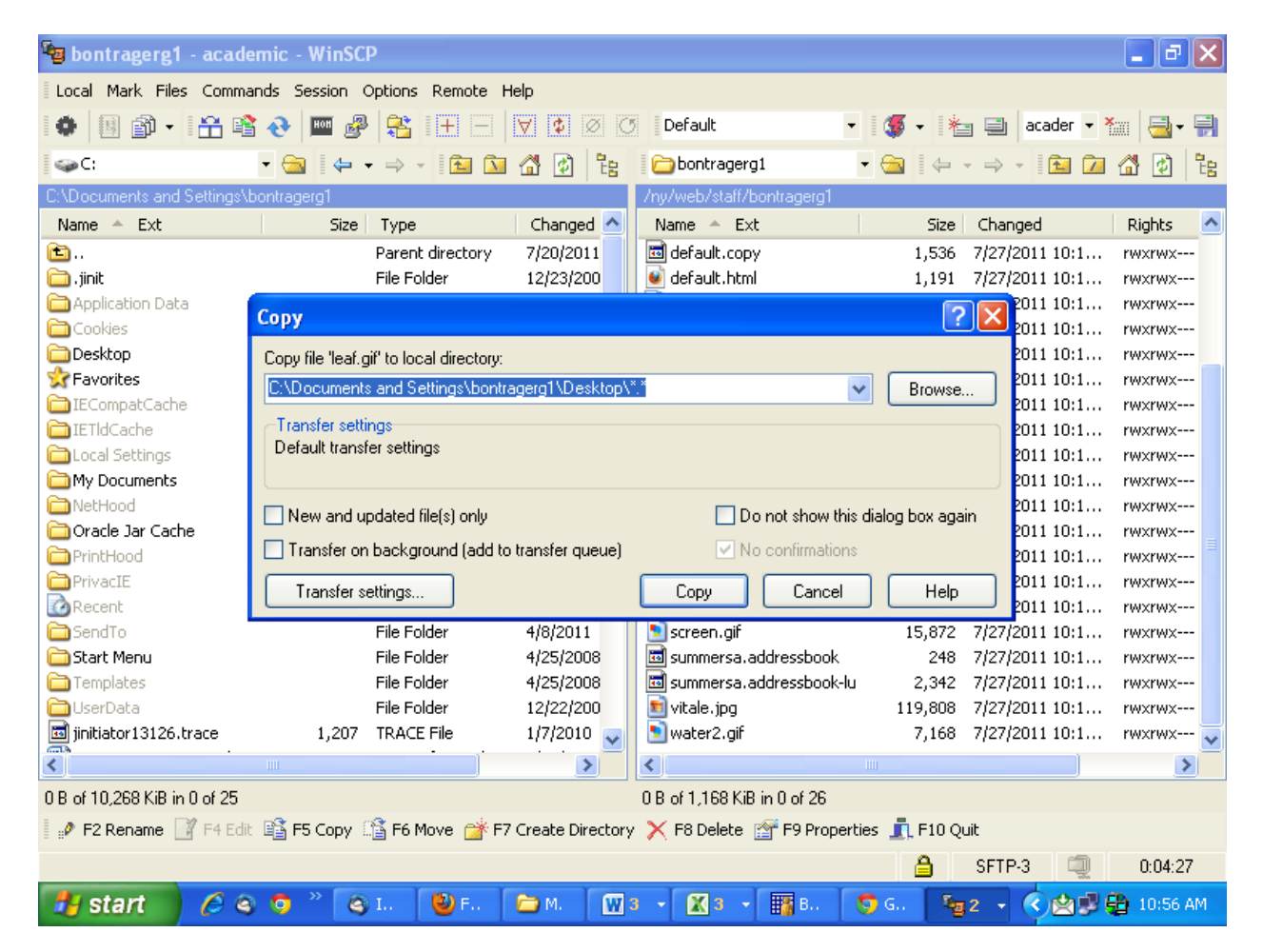

To **COPY Files** from your desktop to the Academic server, click on the file on the left and drag it to the appropriate directory on the right. The Copy dialog box will appear. Click the **Copy** button.

| 😼 Desktop - academic -                                                 | WinSCP                                  |                         |                          |                           |                        |                             |                          |              |                                                                                                    | <b>-</b> 7 🗙        |
|------------------------------------------------------------------------|-----------------------------------------|-------------------------|--------------------------|---------------------------|------------------------|-----------------------------|--------------------------|--------------|----------------------------------------------------------------------------------------------------|---------------------|
| Local Mark Files Commands Session Options Remote Help                  |                                         |                         |                          |                           |                        |                             |                          |              |                                                                                                    |                     |
| I 🗢 🗏 🚳 🔹 🖙 📸                                                          | 📀 🔤 🧬 😤 🗉                               | + -   🗸 🌢 🖉 🤇           | Default                  | •   🍯 •   🗶               | academic               |                             |                          |              |                                                                                                    | • Yan 📑 • 🗭         |
| 🞯 Desktop                                                              | • 🚘 🛛 😓 • 🔿                             | - 🗈 🔝 🚮 🛃               | ta                       |                           | 🔁 bontragerg 1         | - 🔄                         | (+ + -> + 🖻              | I 应 🚮 📝      | 2 ca                                                                                                    |                     |
| C\Documents and Settings/bontragerg1\Desktop /ry/web/staff/bontragerg1 |                                         |                         |                          |                           |                        |                             |                          |              |                                                                                                    |                     |
| Name 🔶 Ext                                                             | Size Type                               | Changed                 | Attr                     |                           | Name 🔶 Ext             | Size                        | Changed                  | Rights       | Owner                                                                                                    |                     |
| 💼                                                                      | Parent di                               | rectory 7/29/2011       |                          |                           | 💼                      |                             | 7/28/2011 12:1           | rwxr-xr-x    | apache                                                                                                    |                     |
| Tunes                                                                  | File Folde                              | er 5/2/2011             |                          |                           | 🔰 aqua.gif             | 7,168                       | 3 7/27/2011 10:1         | rwxrwx       | bontrag                                                                                                    |                     |
| CiscoSupportReport.zip                                                 | 24,682 Compress                         | sed (zi 1/12/2011       | a                        |                           | bontrage.gif           | 8,704                       | 7/27/2011 10:1           | rwxrwx       | bontrag                                                                                                    |                     |
| 🧕 Classroom Database.url                                               | 136 Internet :                          | Shortcut 8/13/2010      | a                        |                           | bontragerg1            | 0                           | ) 7/27/2011 10:1         | rwxrwx       | bontrag                                                                                                    |                     |
| Dropbox 1.1.24.exe                                                     | 16,791,288 Applicatio                   | on 4/19/2011            | a                        |                           | 📃 bootlog.txt          | 110                         | ) 7/27/2011 10:1         | rwxrwx       | bontrag                                                                                                    |                     |
| 5 Evernote.Ink                                                         | 625 Shortcut                            | 4/8/2011                | a                        |                           | 🔁 clouds.gif           | 257,368                     | 3 7/27/2011 10:1         | rwxrwx       | bontrag                                                                                                    |                     |
| Evernote_4.2.3.2.exe                                                   | 56,934,528 Applicatio                   | on 4/8/2011             | a                        |                           | 🔤 cuecount             | 512                         | 2 7/27/2011 10:1         | rwxrwx       | bontrag                                                                                                    |                     |
| Soogle Chrome.Ink                                                      | 2,332 Shortcut                          | 7/15/2011               | vac                      |                           |                        | 1                           | 2 2011 10:1              | rwxrwx       | bontrag                                                                                                    |                     |
| Handbook-WORKSTUD                                                      | 84,480 Microsoft                        | :Word 9/29/2010         | 197                      |                           |                        |                             | 2011 10:1                | rwxrwx       | bontrag                                                                                                    |                     |
| How to Use spyware.docx                                                | 22,315 Microsoft                        | Word 11/10/201. (       | opy file 'Password Res   | et Fax Request Form 04-1  | 2-2010 (2).pdf' to rem | ote directory:              | 2011 10:1                | rwxrwx       | bontrag                                                                                                    |                     |
| Library Print Queue Ins                                                | 14,662 Microsoft                        | Word 1/5/2011           | /ny/web/staff/bontrage   | ag1/*.*                   |                        |                             | 2011 10:1                | rwxrwx       | bontrag                                                                                                    |                     |
| / mssstool32.exe                                                       | 589,528 Applicatio                      | on 7/19/2011            | Transfer settings        |                           |                        |                             | 2011 10:1                | . rwxrwx     | bontrag                                                                                                    |                     |
| New Employee Orientat                                                  | 29,468 Microsoft                        | Word 7/11/2011          | Default transfer setting | «                         |                        |                             | 2011 10:1                | . rwxrwx     | bontrag                                                                                                    |                     |
| Password Reset Fax Re                                                  | 25,587 Adobe Ad                         | robat 5/18/2010         |                          |                           |                        |                             | 2011 10:1                | . rwxrwx     | bontrag                                                                                                    |                     |
| RoyalDrive.exe                                                         | 2,893,198 Applicatio                    | on 3/15/2011            |                          |                           |                        |                             | 2011 10:1                | . rwxrwx     | bontrag                                                                                                    |                     |
| SA.HIML;110                                                            | 3,294 HIML;110                          | U File 5/23/2011        | New and updated file     | e(s) only                 | 🛄 Do                   | not show this dialog box ag | jain <sup>201110:1</sup> | . rwxrwx     | bontrag                                                                                                    |                     |
| simbausers1.xisx                                                       | 26,609 Microsoft                        | : Excel 5/5/2011        | Transfer on backgrou     | and fadd to transfer queu | a) 🔽 No                |                             | 2011 10:1                | . rwxrwx     | bontrag                                                                                                    |                     |
| Best                                                                   | 1,042 Shortcut                          | 12/23/200               |                          |                           | ,                      |                             | 2011 10:1                | . rwxrwx     | bontrag                                                                                                    |                     |
| Spywareblaster.ink                                                     | 759 Shortcut                            | 12/23/200               | Transfer settings        |                           | Сору                   | Cancel Hel                  | D 2011 10:1              | . rwxrwx     | bontrag                                                                                                    |                     |
|                                                                        | 5,120 Data bas                          | e File //22/2011        | -                        | _                         |                        | -l. 410                     | 2011 10:1                | . rwxrwx     | bontrag                                                                                                    |                     |
| TSC Handback 2009 des                                                  | 1,130,622 JPEG IIId<br>06 3E6 Microsoft | iye 5/17/2011           | a                        |                           | sa.auuressuu           | JUK 415                     | 7/27/2011 10:1           | . rwxrwx     | bootrag                                                                                                    |                     |
| ISC_Handbook_2008.doc                                                  | 90,230 Microsoft                        | . woru 9/29/2010        | a                        |                           | sa.auuressuu           | 10 2,400                    | 7/27/2011 10:1           |              | bontrag                                                                                                    |                     |
|                                                                        |                                         |                         |                          |                           | screen.gr              | 10,072<br>249 249           | 7/27/2011 10:1           | . rwxrwx     | bontrag                                                                                                    |                     |
|                                                                        |                                         |                         |                          |                           | summersa.au            | kressbuuk 240               | 7/27/2011 10:1           | . rwxrwx     | bontrag                                                                                                    |                     |
|                                                                        |                                         |                         |                          |                           | Summersa.au            | 110.000                     | 7/27/2011 10:1           |              | bontrag                                                                                                    |                     |
|                                                                        |                                         |                         |                          |                           | water2 of              | 7 169                       | 7/27/2011 10:1           | KADDENK      | bontrag                                                                                                    |                     |
|                                                                        |                                         |                         |                          |                           | water 2. gi            | 7,100                       | , ,,2,,2011 10.1         |              | bond ag                                                                                                    |                     |
|                                                                        |                                         |                         |                          |                           |                        |                             |                          |              |                                                                                                    |                     |
|                                                                        |                                         |                         |                          |                           |                        |                             |                          |              |                                                                                                    |                     |
|                                                                        |                                         |                         |                          |                           |                        |                             |                          |              |                                                                                                    |                     |
| 0 B of 76,832 KiB in 0 of 21                                           |                                         |                         |                          |                           | 0 B of 1,168 KiB i     | n 0 of 26                   |                          |              |                                                                                                    |                     |
| 📝 F2 Rename 📝 F4 Edit                                                  | 👫 F5 Copy 1 👬 F6 Mov                    | /e 💣 F7 Create Director | / 🗙 F8 Delete 🖙 F        | 9 Properties 👖 F10 Qu     | it                     |                             |                          |              |                                                                                                    |                     |
| A (112) A (112)                                                        |                                         |                         |                          |                           |                        |                             |                          |              |                                                                                                    |                     |
| Austart 6 a                                                            | 🙃 » 🔝 Inboy - R                         | (3) 2 Firefox           | My Docu                  | Micros -                  | X 3 Micros             | Bootrager 5                 | imai - In 🛛 🧖 🖛          | Deckton -    | W untitled -                                                                                                    | C (2) (1) (1) (4 AM |
|                                                                        | - Moox - K                              | C L HIGHOX              |                          |                           |                        |                             | -9                       | o o o sincop | and the second second s |                     |

To **disconnect** from the server, click **Commands** on the menu at the top and select **Quit** (or close the Window and click **OK** to the terminate message)

| 🧧 Desktop - academic - WinSCP                                                                                                    |                               |                      |               |              | _ 7 🛛           |  |  |  |
|----------------------------------------------------------------------------------------------------|-------------------------------|----------------------|---------------|--------------|-----------------|--|--|--|
| Local Mark Files Commands Session Options Remote Help                                                                                                    |                               |                      |               |              |                 |  |  |  |
| 🔹 🛙 📲 Compare Directories Ctrl+C 🕐 Default 🔹 🌋 - 🍋                                                                                                    | academic                      |                      |               |              | • 🍋 🛁 • 🗐       |  |  |  |
| Pesktop                                                                                                    | bontragerg1                   | • 🚔 🗠 + 🔿 +          | 🖻 🍘 🖪 🗟       | 0<br>+0      |                 |  |  |  |
| CADocuments and S V Synchronize Ctrl+S                                                                                                    | /nv/web/staff/bontragerg1     |                      |               | -0           |                 |  |  |  |
| Name - Ext Synchronize Browsing Ctrl+Alt+B                                                                                                    | Name A Ext                    | Size Changed         | Rights        | Owner        |                 |  |  |  |
| Cueue                                                                                                    | <b>(</b>                      | 7/28/2011 12         | 2:1 rwxr-xr-x | apache       |                 |  |  |  |
| Citlunes                                                                                                    | 🛐 aqua, gif                   | 7,168 7/27/2011 1    | 0:1 rwxrwx    | bontrag      |                 |  |  |  |
| CiscoSupportRep                                                                                                    | sontrage.gif                  | 8,704 7/27/2011 1    | 0:1 rwxrwx    | bontrag      |                 |  |  |  |
| Classroom Datab B Open in PUTTY Ctrl+P a                                                                                                    | bontragerg1                   | 0 7/27/2011 1        | D:1 rwxrwx    | bontrag      |                 |  |  |  |
| Dropbox 1.1.24. Server/Protocol Information a                                                                                                    | Dootlog.txt                   | 110 7/27/2011 1      | D:1 rwxrwx    | bontrag      |                 |  |  |  |
| B Evernote.ink Clear Caches                                                                                                    | clouds.gif                    | 257,368 7/27/2011 10 | D:1 rwxrwx    | bontrag      |                 |  |  |  |
| a a                                                                                                    |                               | 512 7/27/2011 1      | D:1 rwxrwx    | bontrag      |                 |  |  |  |
| B Google Chrome.in 1, Quit FIU a                                                                                                    | derault.copy                  | 1,536 //2//201110    | J:1 rwxrwx    | bontrag      |                 |  |  |  |
| Plantubuuk workstub os,too microsoft word 9/29/2010 a                                                                                                    |                               | 702.076 7/27/2011 1  | D:1 PWXPWX    | book ag      |                 |  |  |  |
| How to ose spyware.uocx 22,515 microsoft word 11/10/201 a                                                                                                    | depetració                    | 7 680 7/27/2011 1    | 0:1           | bootrag      |                 |  |  |  |
| medicate with the second second | arand tyt                     | 326 7/27/2011 1      |               | bootrag      |                 |  |  |  |
| Winew Engloyee Orientat 29,468 Microsoft Word 7(11/2011                                                                                                    | beart.oif                     | 2.560 7/27/2011 1    | 1:1 rwxrwx    | bontrag      |                 |  |  |  |
| Password Reset Fax Re 25,587 Adobe Acrobat 5/18/2010 a                                                                                                    | 🖬 illerumb, ipa               | 28.672 7/27/2011 1   | 0:1 rwxrwx    | bontrag      |                 |  |  |  |
| RoyalDrive.exe 2,893,198 Application 3/15/2011 a                                                                                                    | josh.html                     | 512 7/27/2011 1      | 0:1 rwxrwx    | bontrag      |                 |  |  |  |
| SA.HTML;110 3,294 HTML;110 File 5/23/2011 a                                                                                                    | s leaf.gif                    | 2,560 7/27/2011 1    | 0:1 rwxrwx    | bontrag      |                 |  |  |  |
| simbausers1.xlsx 26,609 Microsoft Excel 5/5/2011 a                                                                                                    | 🔊 mailbutt.gif                | 1,536 7/27/2011 10   | 0:1 rwxrwx    | bontrag      |                 |  |  |  |
| ESpybot - Search & Dest 1,042 Shortcut 12/23/200 a                                                                                                    | N pink.bmp                    | 5,120 7/27/2011 10   | D:1 rwxrwx    | bontrag      |                 |  |  |  |
| SyspywareBlaster.Ink 759 Shortcut 12/23/200 a                                                                                                    | 🖻 pink.gif                    | 512 7/27/2011 10     | 0:1 rwxrwx    | bontrag      |                 |  |  |  |
| Thumbs.db 5,120 Data Base File 7/22/2011 ash                                                                                                    | nainbow.gif                   | 18,944 7/27/2011 1   | D:1 rwxrwx    | bontrag      |                 |  |  |  |
| TSC.jpg 1,130,622 JPEG Image 3/17/2011 a                                                                                                    | 🔤 sa.addressbook              | 419 7/27/2011 1      | D:1 rwxrwx    | bontrag      |                 |  |  |  |
| 벤TSC_Handbook_2008.doc 96,256 Microsoft Word 9/29/2010 a                                                                                                    | 🔟 sa.addressbook-lu           | 2,456 7/27/2011 1    | 0:1 rwxrwx    | bontrag      |                 |  |  |  |
|                                                                                                    | screen.gif                    | 15,872 7/27/2011 1   | D:1 rwxrwx    | bontrag      |                 |  |  |  |
|                                                                                                    | summersa.addressbook          | 248 7/27/2011 1      | D:1 rwxrwx    | bontrag      |                 |  |  |  |
|                                                                                                    | summersa.addressbook-lu       | 2,342 7/27/2011 1    | D:1 rwxrwx    | bontrag      |                 |  |  |  |
|                                                                                                    | vitale.jpg                    | 119,808 7/27/2011 1  | D:1 rwxrwx    | bontrag      |                 |  |  |  |
|                                                                                                    | water2.git                    | 7,168 7/27/2011 10   | J:1 rwxrwx    | bontrag      |                 |  |  |  |
|                                                                                                    |                               |                      |               |              |                 |  |  |  |
|                                                                                                    |                               |                      |               |              |                 |  |  |  |
|                                                                                                    |                               |                      |               |              |                 |  |  |  |
| 0.0 of 70 000 KiD in 0 of 01                                                                                                    | 0.P. of 1.169 KiP in 0. of 20 |                      |               |              |                 |  |  |  |
| u bior 70,032 NB In U U 21                                                                                                    | 0 D 01 1,100 NID IN 0 07 26   |                      |               |              |                 |  |  |  |
|                                                                                                    |                               |                      |               |              |                 |  |  |  |
| 🖓 start 🖉 A 🔊 👋 Johov - R 🔛 2 Erefox 🔹 🖻 My Donu 🕅 3 Micros                                                                                                    | 3 Micros - Boobrager          | 🔽 Gmail - In -       | See Deckton   | W untitled - | C CH B 11-16 AM |  |  |  |
|                                                                                                    | Bond ager                     |                      | B Desktop     | g anada      |                 |  |  |  |

*WinSCP is the supported FTP client on campus. If you do not have WinSCP installed on your desktop, please contact the Technology Support Center at x4357 or <u>techsupport@scranton.edu</u> to request it.*